## Access: Desktop SSO Portal Access Setup and Initial Login

## The setup is a four step process:

Access portal

Additional authentication setup

Verification of the device

**Initial Login** 

## Set up Two-factor Authentication

1. Go to <u>www.socccd.edu</u> and click the **Quick Links** button, then **SSO Portal** in the drop-down menu.

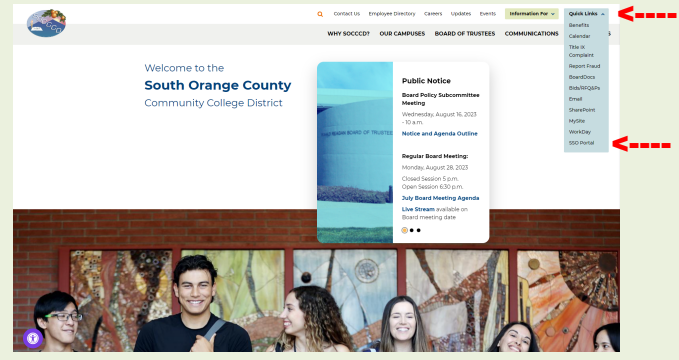

 Enter your district email and password and click the Login button.

|       | Carter Child                                     |
|-------|--------------------------------------------------|
|       | Application Portal                               |
| Sig   | n In                                             |
| Pleas | e use your college or district provided account. |
| Email | Address                                          |
| dte   | st@soccod.edu                                    |
| Passv | vord                                             |
|       |                                                  |
| -     | Table 1                                          |

You will be redirected to another page for **Additional Authentication**.

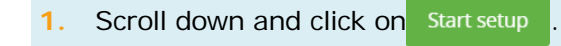

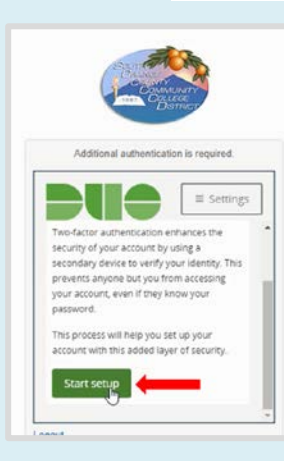

2. Select the type of device you are adding and click

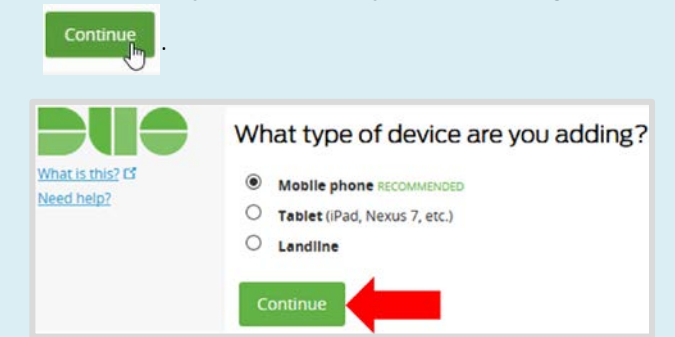

 Type the phone number associated with your device. Check the number displayed to confirm your phone number and click Continue.

|                               | Enter your phone number |                                       |                       |            |  |
|-------------------------------|-------------------------|---------------------------------------|-----------------------|------------|--|
| Nhat is this? 🗗<br>Need help? | United States           |                                       | •                     | ¥          |  |
| Powered by Duo Security       | +1                      | (777) 555-67                          | 67                    | ~          |  |
|                               | •                       | ex: (201) 234-56<br>(777) 555-6767 Th | 78<br>is is the corre | ct number. |  |
|                               | Bacl                    | Contin                                | ue                    |            |  |

 If you are using anything other than an iPhone, select **Other** for the type of the phone.

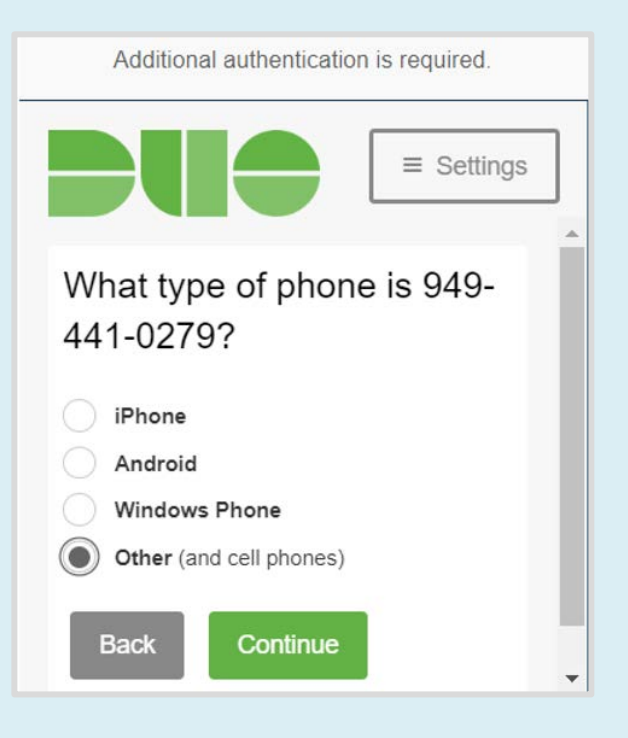

## Access: Desktop SSO Portal Access Setup and Initial Login 1. Verify the ownership of your device by **Initial Login to the SSO Portal to Access District Applications** or selecting either a. If you selected Call me, you will receive a Call Me 1. For initial login, select either or Enter a Passcode on the next screen. phone call with the verification code given to you in an automated voice. 2. Check the box if you want your DUO login to be b. If you selected Text me, you will receive a remembered for 12 hours. text message with a code. Remember me for 12 hours 1 If you selected: X mfeoktistova@socccd.edu Call me you will receive a phone call. From Message 836393 Answer the call and press any key to login to Verify Enter the code you received and click 2. the sso portal. 📶 AT&T Wi-Fi 🗢 🔒 9:35 AM 👘 🕫 88% 💻 2. Enter your 6-digit code: uth Orange Count 836393 Verify work Enter a Passcode you will receive a text Click 3. message with two passcodes. You will see a On the next page, verify the device type and 4 notification indicating a passcode to use. Enter operating system. the passcode you received as a SMS text Additional authentication is required. message on your cellphone device. ≡ Settings MESSAGES now My Settings & Devices +1 (386) 267-6808 SMS passcodes: ( iOS (777) 555-6767 1142898 2766121 Default Device: ≡ Settings IOS (777) 555-6767 5. Leave the When I Log in as Ask me to choose an authentication method. Click Remember me for 12 hours Continue to Login Log In . You will login to sso portal that 5. Click gives you access to various district IT When I log in: resources. Ask me to choose an authentication r Application Portal MySite Enrollment successful! This is the Duo login prompt that you'll normally see when logging in. workdoy Dismiss If you change your phone number or your device, open a service desk ticket to request a reset of your account.